# Activate a Sony Android Screen in Signage

### **Step 0: Before Provisioning the Screen**

Check that the screen is properly connected to the internet

Check the firmware version:

Press the Help button on the remote, then go to System information

Note the following information:

The serial number

The screen ID

The screen model

Check the Software version, the package version must be at least PKG6.7532

Retrieve the MAC Address: Press the HELP button on the remote, then go to Network status and diagnostics, where you can find the MAC Address.

If the package version is lower than 6.7532

Press the "Help" button on the remote

Go to "System software update"

Click on "Software update" Let the screen perform the update, restart if necessary.

# Step 1: Register the Screen in the RDM

Go to https://apps.rdm.sony.net

Register the screen:

| Remote Device Manager   |                      |                   | al kale francial ynder fr<br>Sanwei ne patal yn fri |
|-------------------------|----------------------|-------------------|-----------------------------------------------------|
| mant: zebrix 👻 🗄        |                      | г ¬               |                                                     |
| Devices                 |                      |                   |                                                     |
| + Device registration ^ |                      |                   |                                                     |
| Individual Registration |                      |                   |                                                     |
| Bulk Registration       | Device Name*         | Sony Labo         |                                                     |
| Device profiles         | MAC Address (Ether)* | 14-35-66-84-78-78 |                                                     |
| Provisioning            |                      |                   |                                                     |
|                         | Model*               | FW-43BZ35J        |                                                     |
|                         | Profile              | zebrix-BZ35J      |                                                     |
|                         |                      |                   |                                                     |
|                         |                      | Register          |                                                     |

Choose the profile corresponding to the model

## **Step 2: Factory Data Reset**

Go to Settings > System > About > Reset

Click on Factory Data Reset The screen will restart.

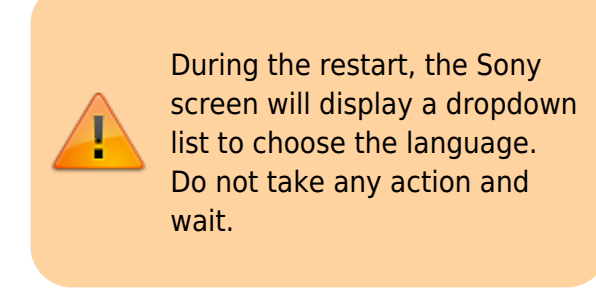

# **Step 3: Provision the Screen in the RDM**

Go to the Provisioning section

Enter the code displayed on the screen

| Reruce Device Manager     remain:     zebrix     individual Registration     Bulk Registration     Bulk Registration     Device profiles     Provisioning                                                                                                    |          |                         |                                                                                                    | so |
|----------------------------------------------------------------------------------------------------|----------|-------------------------|----------------------------------------------------------------------------------------------------|----|
| Tenant: Zebix                                                                                                    | Remo     | ote Device Manager      |                                                                                                    |    |
| <ul> <li>Pervices</li> <li>Pervice registration</li> <li>Individual Registration</li> <li>Bulk Registration</li> <li>Device profiles</li> <li>Provisioning</li> </ul>                                                                                                    | Tenant : | zebrix •                | Authenticating device                                                                                                    |    |
| <ul> <li>Device registration</li> <li>Individual Registration</li> <li>Bulk Registration</li> <li>Device profiles</li> <li>Provisioning</li> </ul>                                                                                                    | Ċ        | Devices                 | Authenticate the device to be provisioned.<br>Use your camera to scan the QR code for authentication, or enter the 6 digit authentication code directly. |    |
| Individual Registration Bulk Registration  Provisioning  Provisioning  Device profiles  Device profiles Device profiles Devi | +        | Device registration     |                                                                                                    |    |
| Bulk Registration   Device profiles   Provisioning                                                                                                    |          | Individual Registration |                                                                                                    |    |
| <ul> <li>Device profiles</li> <li>Provisioning</li> </ul>                                                                                                    |          | Bulk Registration       |                                                                                                    |    |
| Provisioning                                                                                                    | 0        | Device profiles         |                                                                                                    |    |
|                                                                                                    | ₽,       | Provisioning            |                                                                                                    |    |
|                                                                                                    |          |                         |                                                                                                    |    |
|                                                                                                    |          |                         |                                                                                                    |    |
|                                                                                                    |          |                         |                                                                                                    |    |
|                                                                                                    |          |                         |                                                                                                    |    |

The screen will provision on Sony's RDM.

### Step 4: Update the Android Webview

Exit Pro mode via the remote by pressing sequentially: i+ / mute / volume+ / home to enter "Pro settings"

The screen should display a banner indicating that it is in the "Pro settings in process" state.

Enable developer mode on the screen:

Go to Settings > System > About

Click on Android TV OS build (5 times)

Go to Settings > Developer options

Enable ADB debugging

#### **Webview Update:**

Download the installation zip

Run the following commands according to your operating system

Run PowerShell as Administrator (required for ADB).

Enable script execution if necessary with the following command: Set-ExecutionPolicy Unrestricted - Scope Process

Run the script with the device's IP: .\installzebrixsony.ps1 <ip\_address>

Last update: 2025/03/24 en:activer\_un\_ecran\_sony\_android\_dans\_signage https://documentation.zebrix.net/doku.php?id=en:activer\_un\_ecran\_sony\_android\_dans\_signage 08:52

(First, look up the IP in the screen's network settings)

#### Exit "Pro settings" mode to enter "Pro" mode

Go to Settings > Pro settings

Click on Start Pro mode

From: https://documentation.zebrix.net/ - zebrix documentation

Permanent link: https://documentation.zebrix.net/doku.php?id=en:activer\_un\_ecran\_sony\_android\_dans\_signage

Last update: 2025/03/24 08:52

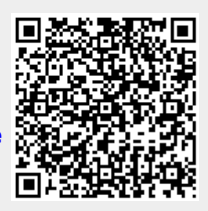